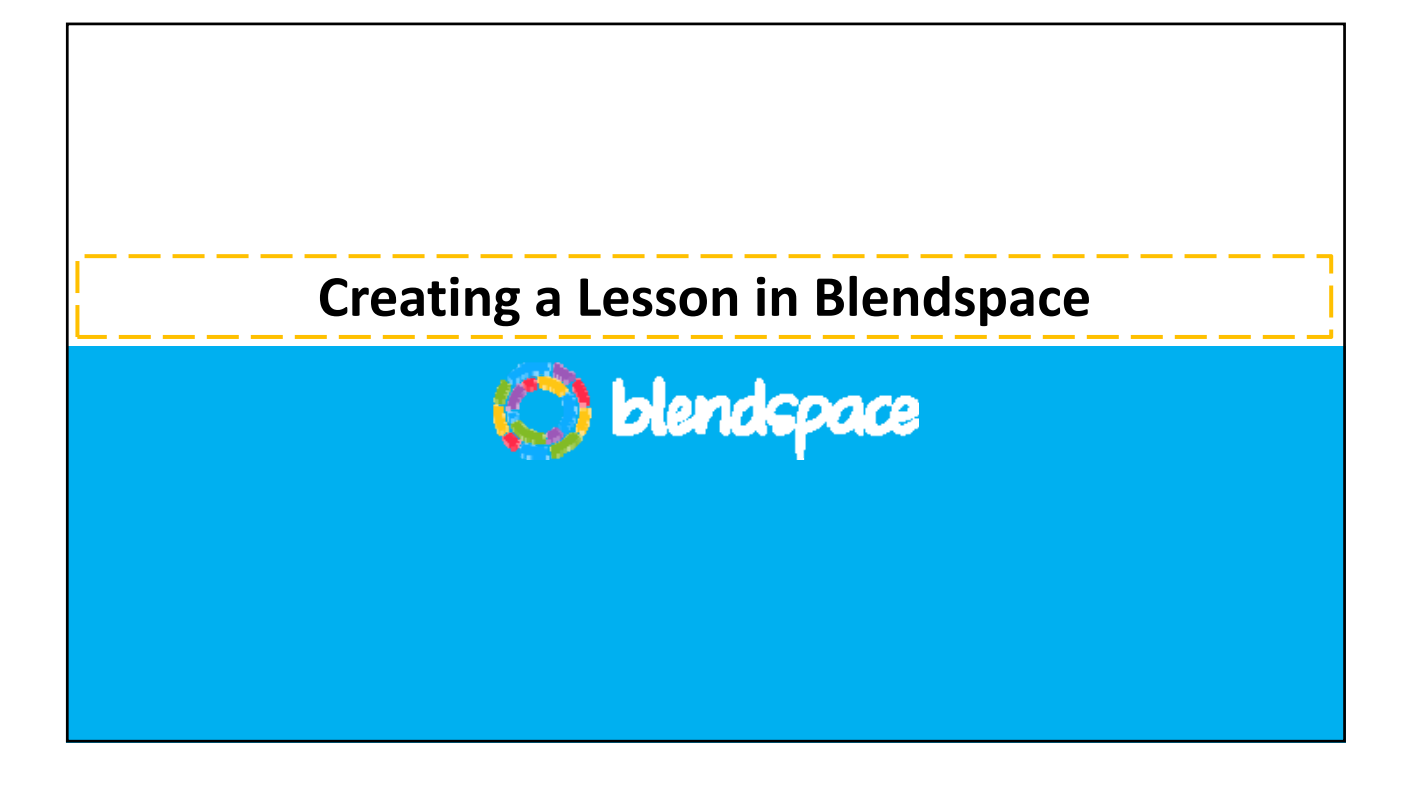

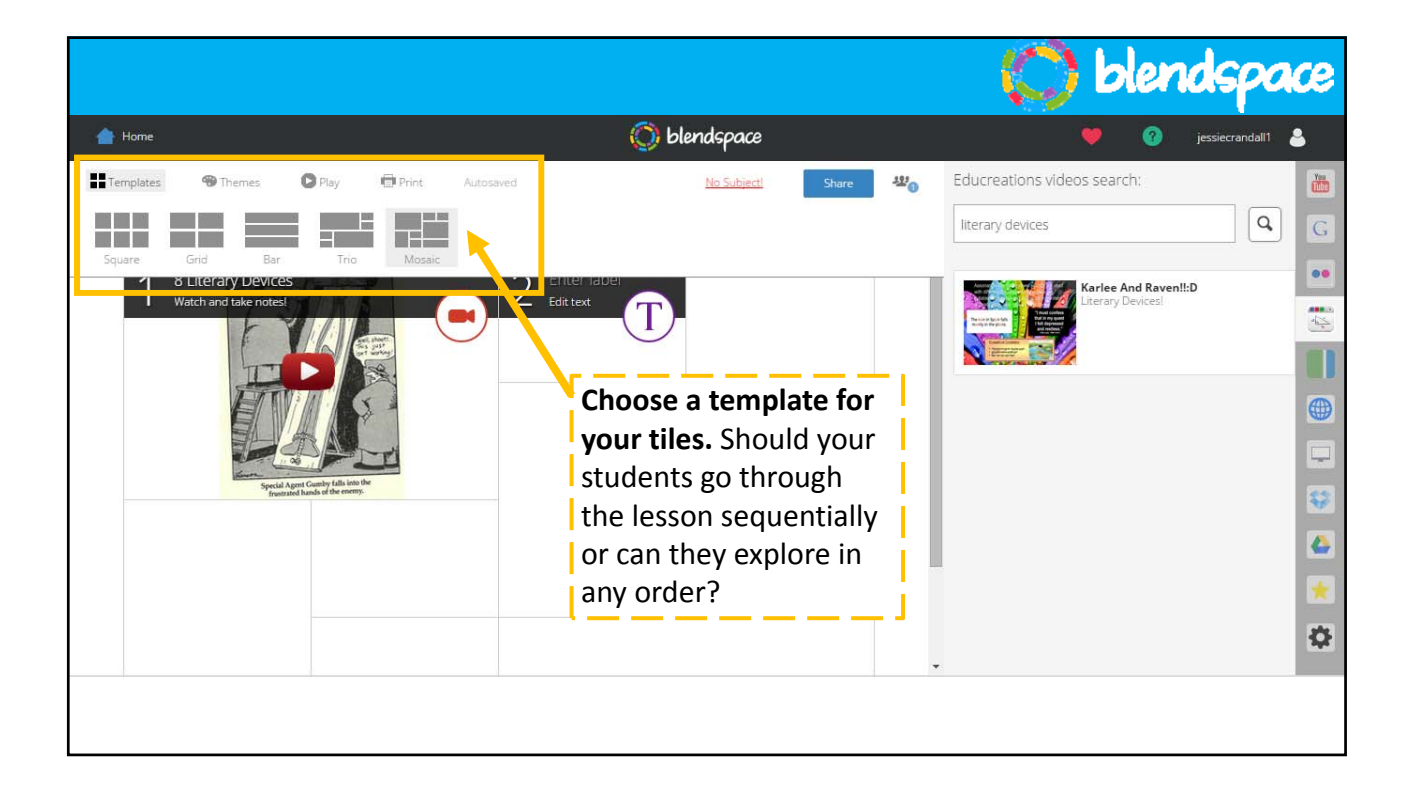

|                                                                                                    |                       |                        | 💭 blendspace              |
|----------------------------------------------------------------------------------------------------|-----------------------|------------------------|---------------------------|
| 📥 Home                                                                                                    |                       | 🚫 blendspace           |                           |
| Templates 😁 Themes 🖸 Play                                                                                                    | Print Economic States | <u>No Subject!</u> Sha | Give your lesson a title. |
|                                                                                                    | Literary Devices      | -                      |                           |
| Creation of the second second |                       |                        |                           |

|                                                                                     | 💭 blendspace                                                                                                  |
|-------------------------------------------------------------------------------------|----------------------------------------------------------------------------------------------------|
| Home Oblendspace                                                                    |                                                                                                    |
| Templates Themes Play Print Autosaved No Subjecti Share Type your lesson title here | Create your first lesson<br>tile by choosing to:<br>1) Drop a resource<br>2) Add text<br>3) Add a quiz        |
|                                                                                     | Note: You will complete<br>this step for each lesson<br>tile. You will build your<br>lesson with these tiles. |

|                                                                                                    |                                                                                             |                                                                                             |                                             | 🔘 🔘                          | endspace            |
|----------------------------------------------------------------------------------------------------|---------------------------------------------------------------------------------------------|---------------------------------------------------------------------------------------------|---------------------------------------------|------------------------------|---------------------|
| 📥 Home                                                                                                    |                                                                                             | 🚫 blendspace                                                                                |                                             | ۲                            | 🕜 jessiecrandall1 🐣 |
| Templates 🛞 Themes 🔘 Play                                                                                                    | Print Autosaved                                                                             | No Subject!                                                                                 | Share 🖓                                     | Enter website link or iframe | embed code:         |
|                                                                                                    | Literary Devices                                                                            |                                                                                             | Î                                           | http://www.example           | G                   |
| Contraction of the second second seco | To "drop your in<br>something to p<br>file from your of<br>from the intern<br>Educreations. | r <b>esource," choo</b><br><b>oull from</b> . This o<br>computer or a r<br>net – like YouTu | <b>ose</b><br>can be a<br>resource<br>be or | We ed                        | Upload Media/File   |
|                                                                                                    | 1                                                                                           |                                                                                             |                                             |                              |                     |

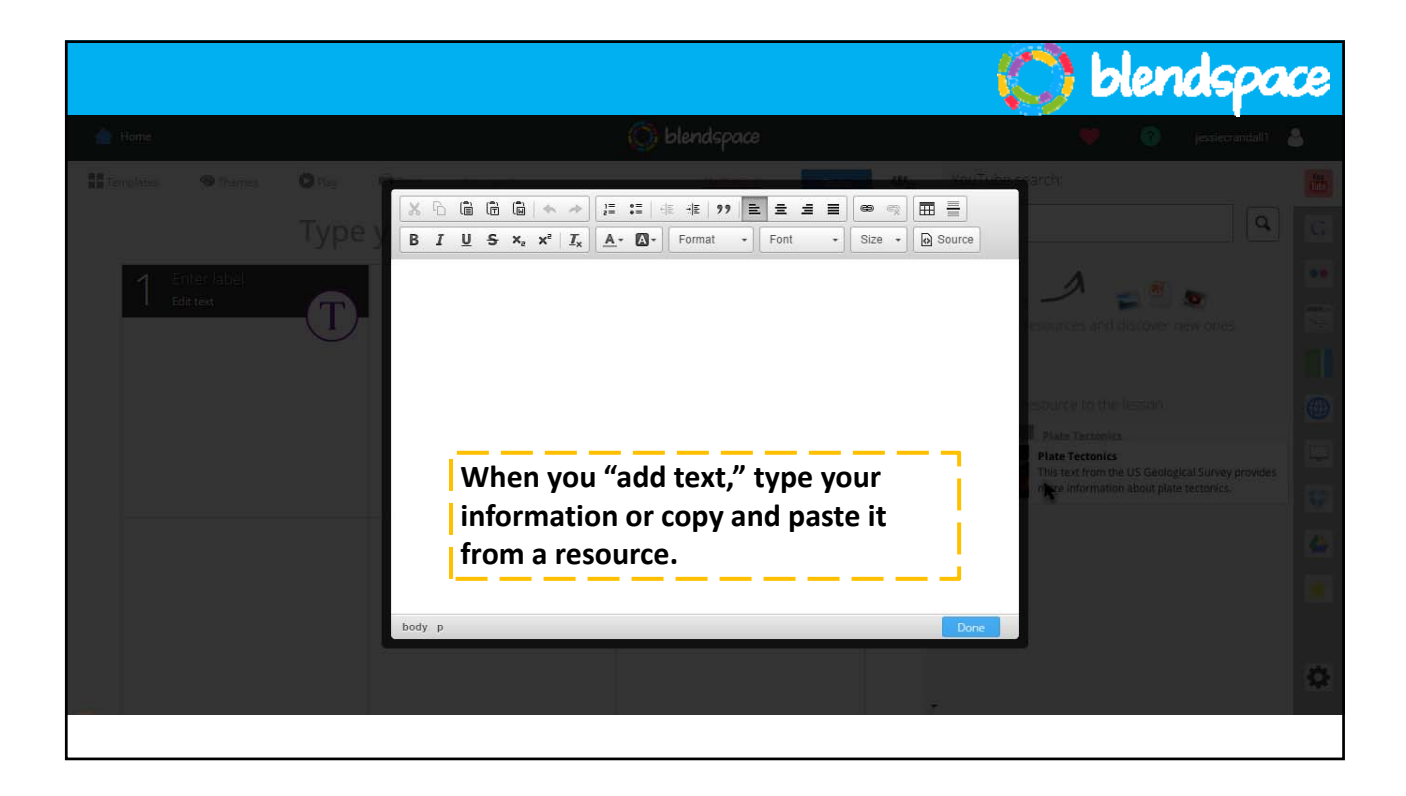

|                        |                                                                           | 💭 blendspace                          |
|------------------------|---------------------------------------------------------------------------|---------------------------------------|
| Home                   | () blendspace                                                             | 💚 🕜 jessiecrandall' 🛔                 |
| Harvetter Streves Only | First Blendspace quiz? Watch this tutorial to learn all the ins and outs. | ViuTube search: 🛅                     |
| Туре у                 | 1. Enter a question here                                                  | © Q                                   |
| Eriter label           | Correct                                                                   |                                       |
|                        | Enter an answer here                                                      | ounces and discover new times.        |
| When you "add          |                                                                           |                                       |
| quiz," you can         | Enter an answer here                                                      | ource to the lesson.                  |
| enter multiple         | © "                                                                       | Plate Tectonics                       |
| choice questions.      | Add Answer                                                                | te information about plate rectonics. |
|                        | 2. Enter a question here                                                  | 6                                     |
|                        | Add Question     ■                                                        | Done                                  |
|                        |                                                                           | •                                     |
|                        |                                                                           |                                       |

|                           |                 |                |         | 💭 blen                                                                                                    | idspa           | ce |
|---------------------------|-----------------|----------------|---------|----------------------------------------------------------------------------------------------------|-----------------|----|
| 📥 Home                    |                 | 🚫 blendspace   |         | • 0                                                                                                    | jessiecrandall1 | 2  |
| Templates 🏶 Themes 🔘 Play | Print Autosaved | No Subject!    | Share 🖑 | Educreations videos search:                                                                                                    |                 | Ym |
|                           | Literary Device | es             |         | literary devices                                                                                                    | ٩               | G  |
| 8 Literary Devices        | 2 Enter label   |                |         | Karlee And Raven                                                                                                    | !!:D            | •• |
| Watch and take notes!     |                 |                |         | The and the reference of the second second s |                 |    |
|                           |                 |                |         |                                                                                                    |                 |    |
|                           |                 |                |         |                                                                                                    |                 |    |
|                           |                 |                |         |                                                                                                    |                 |    |
|                           | F Gi            | ve each tile a |         |                                                                                                    |                 | ¥  |
|                           |                 | name and       |         |                                                                                                    |                 |    |
|                           |                 |                |         |                                                                                                    |                 | *  |
|                           |                 |                |         |                                                                                                    |                 | \$ |
|                           |                 |                |         |                                                                                                    |                 |    |
|                           |                 |                |         |                                                                                                    |                 |    |

![](_page_4_Picture_1.jpeg)

|           |            |       |                       | 🌔 blendspace                                                                  |
|-----------|------------|-------|-----------------------|-------------------------------------------------------------------------------|
| 合 Home    |            |       | 🚫 blendspace          | 🤎 🕜 jessiecrandall1 🐣                                                         |
| Templates | ⊕ Themes C | Pley  | <u>No Subject!</u> Si | hare the state link or iframe embed code:                                     |
|           |            | • Add | row                   | Need more tiles? Add a<br>row and make your<br>lesson as long as you<br>need. |

|           |        |       |       |           |              | 🔹 💭 blendspa                                                                                                    | œ         |
|-----------|--------|-------|-------|-----------|--------------|----------------------------------------------------------------------------------------------------|-----------|
| 📥 Home    |        |       |       |           | 🕥 blendspace | 🤎 🕜 jessiecrandall1                                                                                                    | <b>\$</b> |
| Templates | Themes | Play. | Print | Autosaved | No Subject   | Enter website link or Iframe embed code:<br>http://www.example.com We PREZI We PREZI KAN Ready to share your finished lesson? Click the "Share" button. |           |
|           |        |       |       | • Add row |              | *                                                                                                    | •         |

![](_page_5_Picture_2.jpeg)

![](_page_6_Picture_1.jpeg)